# NetWitness<sup>®</sup> Platform Version 12.4.0.0

# AWS Installation Marketplace Guide

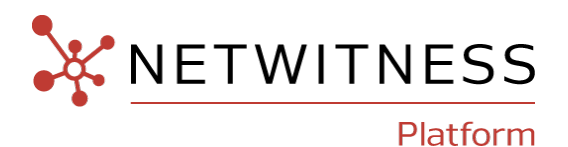

### **Contact Information**

NetWitness Community at https://community.netwitness.com contains a knowledge base that answers common questions and provides solutions to known problems, product documentation, community discussions, and case management.

#### Trademarks

RSA and other trademarks are trademarks of RSA Security LLC or its affiliates ("RSA"). For a list of RSA trademarks, go to https://www.rsa.com/en-us/company/rsa-trademarks. Other trademarks are trademarks of their respective owners.

#### **License Agreement**

This software and the associated documentation are proprietary and confidential to RSA Security LLC or its affiliates are furnished under license, and may be used and copied only in accordance with the terms of such license and with the inclusion of the copyright notice below. This software and the documentation, and any copies thereof, may not be provided or otherwise made available to any other person.

No title to or ownership of the software or documentation or any intellectual property rights thereto is hereby transferred. Any unauthorized use or reproduction of this software and the documentation may be subject to civil and/or criminal liability. This software is subject to change without notice and should not be construed as a commitment by RSA.

It is advised not to deploy third-party repos or perform any change to the underlying NetWitness Operating System that is not part of the supported NetWitness version. Any such change outside of the NetWitness approved image may result in a service or functionality conflict and require a reimage of the NetWitness system to bring NetWitness back to an optimized functional state. In the event a third-party repo is deployed, or other non-supported change is made by the customer without NetWitness approval, the customer takes full responsibility for any system malfunction until the issue can be remediated through troubleshooting efforts or a reimage of the service.

#### **Third-Party Licenses**

This product may include software developed by parties other than RSA. The text of the license agreements applicable to third-party software in this product may be viewed on the product documentation page on NetWitness Community. By using this product, a user of this product agrees to be fully bound by terms of the license agreements.

### Note on Encryption Technologies

This product may contain encryption technology. Many countries prohibit or restrict the use, import, or export of encryption technologies, and current use, import, and export regulations should be followed when using, importing or exporting this product.

#### Distribution

Use, copying, and distribution of any RSA Security LLC or its affiliates ("RSA") software described in this publication requires an applicable software license.

RSA believes the information in this publication is accurate as of its publication date. The information is subject to change without notice.

THE INFORMATION IN THIS PUBLICATION IS PROVIDED "AS IS." RSA MAKES NO REPRESENTATIONS OR WARRANTIES OF ANY KIND WITH RESPECT TO THE INFORMATION IN THIS PUBLICATION, AND SPECIFICALLY DISCLAIMS IMPLIED WARRANTIES OF MERCHANTABILITY OR FITNESS FOR A PARTICULAR PURPOSE.

#### Miscellaneous

This product, this software, the associated documentations as well as the contents are subject to NetWitness' standard Terms and Conditions in effect as of the issuance date of this documentation and which can be found at https://www.netwitness.com/standard-form-agreements/.

© 2024 RSA Security LLC or its affiliates. All Rights Reserved.

April, 2024

# Contents

| Getting Started with NetWitness Platform for AWS Marketplace  | 4  |
|---------------------------------------------------------------|----|
| About NetWitness Platform for AWS Marketplace                 | 4  |
| Prerequisites                                                 | 4  |
| Deploy NetWitness Platform from AWS Marketplace               | 5  |
| Deployment Overview                                           | 5  |
| Subscribe to AWS NetWitness Marketplace Product               | 7  |
| Deploy EC2 Instance from AWS Marketplace and Configure a Host | 11 |
| Getting Help with NetWitness Platform 1                       | 9  |
| Contact NetWitness Support                                    | 19 |
| Feedback on Product Documentation                             | 19 |

# **Getting Started with NetWitness Platform for AWS**

# Marketplace

This document describes how to get started with Netwitness Platform 12.4 using AMI from AWS Marketplace and configure it.

### About NetWitness Platform for AWS Marketplace

NetWitness Platform delivers uncompromised threat detection, investigation, and response, across network, logs, and endpoint, whether deployed on-premises, in the cloud, or hybrid. The NetWitness Platform allows security analysts to prioritize, respond, reconstruct, survey, investigate and confirm information about threats in their environment and take the appropriate response, optimizing their security posture and protecting against the impacts of attacks.

Core platform modules include network detection and response (NDR), security information and event management (SIEM) and endpoint detection and response (EDR). Additional modules are available for UEBA, SOAR, and asset analytics to reduce the attack surface. NetWitness features market-leading SASE integrations (both packets and logs), and over 400 integrations with general-purpose and industry-specific security tools, with the ability to instantly parse new sources. NetWitness Platform is utilized continuously in the field by NetWitness Incident Response/Cyber Defense Services, where new detections and methods cycle back into product development.

### **Prerequisites**

Ensure the following before you begin the installation:

- Access to the AWS console with the appropriate permissions to set up the network and launch an EC2 instance.
- Subscribe to Netwitness 12.4 Product from Marketplace

# **Deploy NetWitness Platform from AWS Marketplace**

### **Deployment Overview**

The following diagrams show the recommended AWS network architectures for NetWitness deployment.

**NetWitness Deployment without Internet Connectivity (Air-Gapped Environment)** 

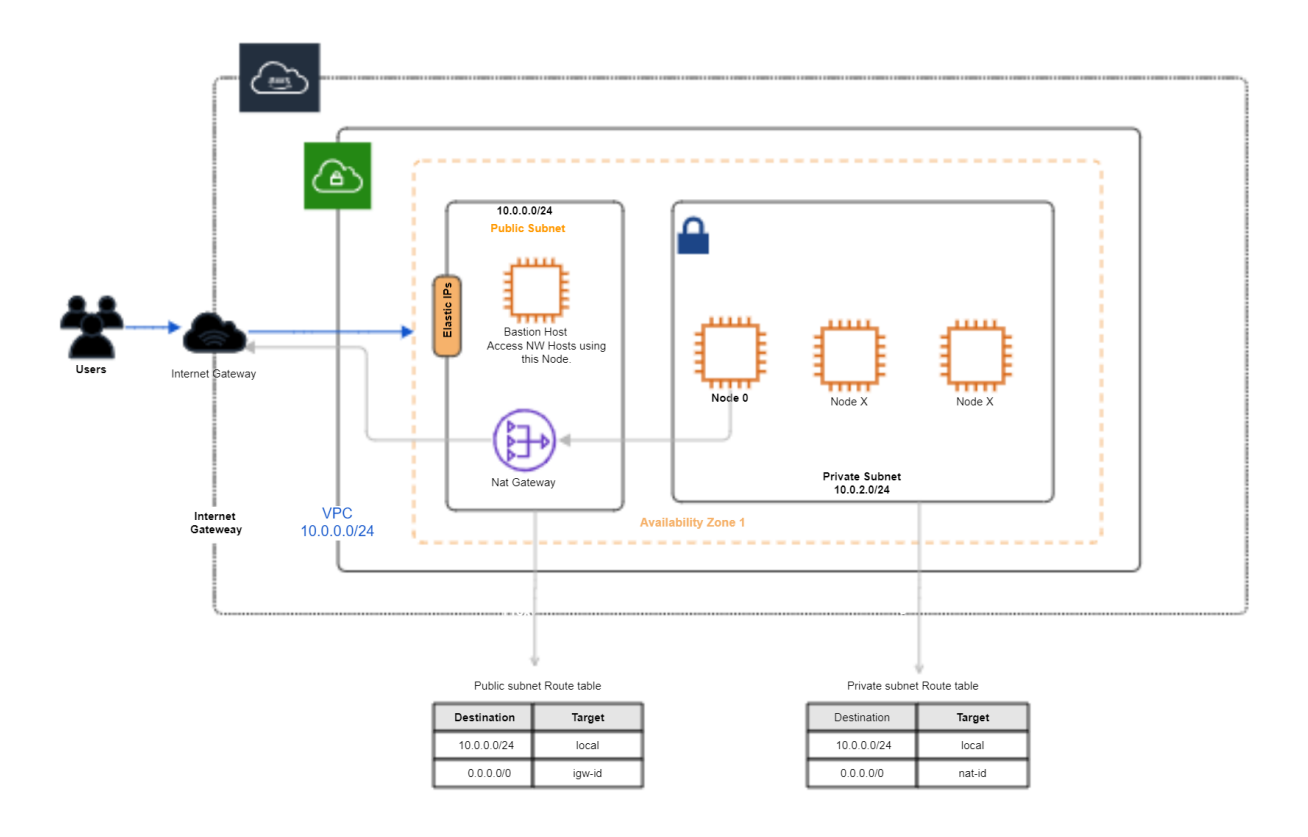

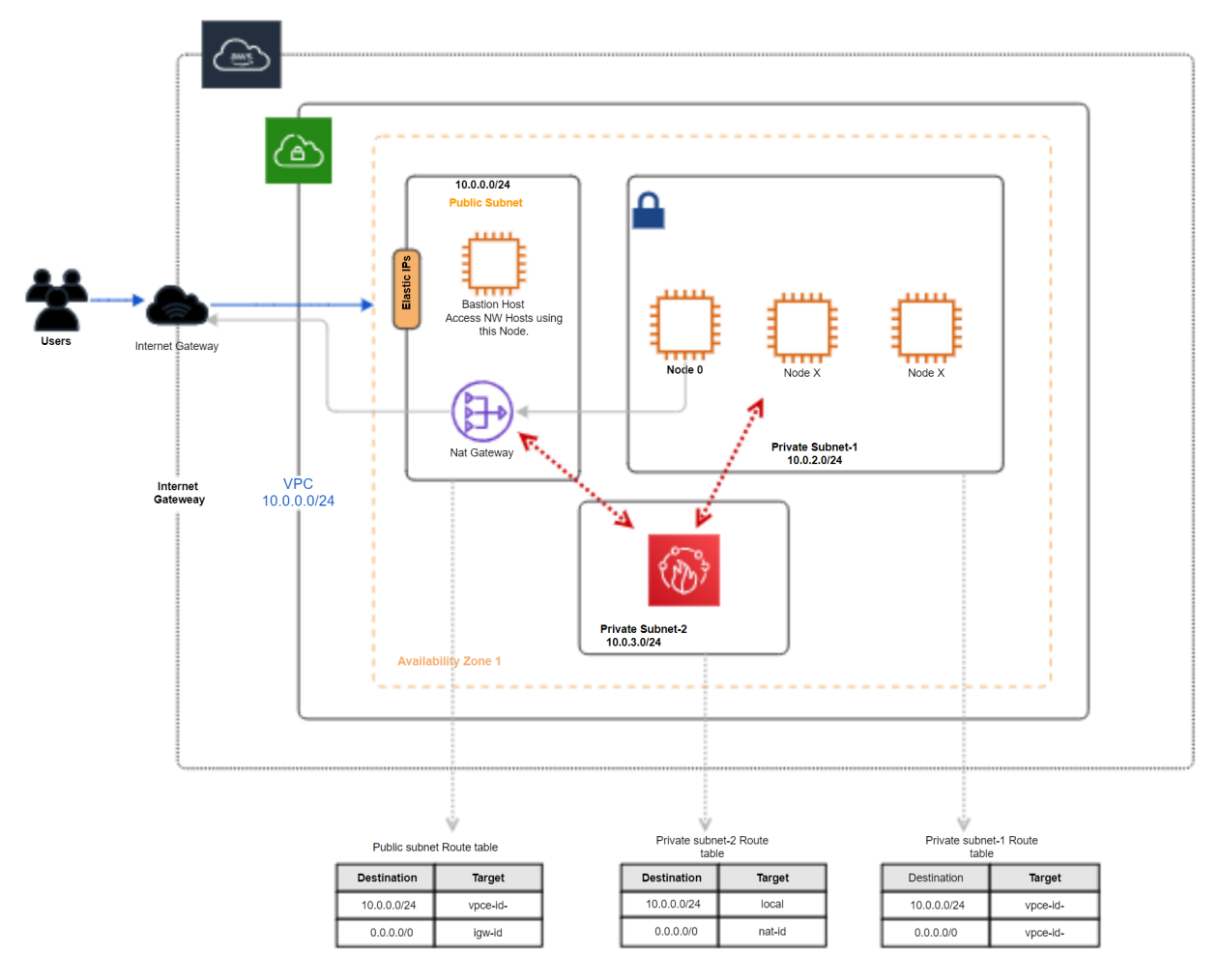

### NetWitness Deployment with Restricted Internet through Firewall Configuration

- 1. Set up the NetWitness platform on a dedicated VPC with VPC flow logs enabled to isolate any network issues is recommended. Create a VPC with one Public and Private subnet within the VPC. For more information, see Create a VPC.
- 2. Specify your own CIDR block for the subnets, which is a subset of the VPC CIDR block.
- 3. Create two subnets (public and private) and two route tables for NetWitness deployment without Internet connectivity (air-gapped environment).
  - Set up Public Subnet: Include the internet gateway in a custom route table. If a subnet is associated with this route table, its traffic will be routed to the internet, making it a public subnet.
  - Set up a Private Subnet: Create a custom route table. Keep the default route (same as main table route). The subnet associated to this route table will be the private subnet.

Create two private subnets and three route tables for NetWitness deployment with restricted internet. Additionally, a route table is needed for an additional subnet.

4. Create an internet gateway and attach it to the public subnet to enable communication with the internet.

- 5. Create a NAT gateway in a public subnet and attach it to the private subnet's route table to allow instances in private subnets to access the Internet.
- 6. Create two separate security groups is recommended one for the Bastion instance and another for the private instances as a security best practice.

#### **IMPORTANT:**

- If the preferred approach is to set up NetWitness in an air-gapped environment where NW servers have no internet connectivity, a firewall is not required, and all outbound ports can be closed. As a result, the NW Admin server cannot access **CMS.netwitness.com** and must manage content offline. For more information, see the diagram **NetWitness Deployment without Internet Connectivity (Air-Gapped Environment)**.

- To access the NetWitness repo package without a firewall configuration, you must open the outbound ports 80 and 443 in the private security group for the NetWitness instance. This will allow you to access the internet and download the NetWitness repo package. After downloading the package, ensure that you close all outbound ports.

- If customers want to provide internet access to specific domains or URLs in private instances, they can limit outbound traffic by using a firewall. This can be done by whitelisting the URLs in the firewall group and opening ports 80 and 443 in the outbound rules of a private security group. For more information, see the diagram **NetWitness Deployment with Restricted Internet through Firewall Configuration**.

- 7. Launch the Bastion instance, use the security group created for the Bastion instance in the previous step 6; it's important to allocate an Elastic IP address to ensure communication with the Internet.
- 8. launch the Bastion instance, generate a key pair and keep it safe. This key pair will be required to SSH into Bastion instance for troubleshooting purposes.
- 9. Subscribe to NetWitness Product from the AWS Marketplace service. For more information, see Subscribe to AWS NetWitness Marketplace Product.
- 10. Launch a private NetWitness instance using the NetWitness AMI from AWS Marketplace, within a private subnet and use the security group created in step 6. For more information, see <u>Deploy EC2</u> Instance from AWS Marketplace and Configure a Host.

### **Subscribe to AWS NetWitness Marketplace Product**

This topic describes the steps required to subscribe to NetWitness through the AWS Marketplace.

#### To subscribe to NetWitness through the AWS Marketplace

- 1. Log in to the AWS Management Console.
- 2. Navigate to AWS Marketplace Subscriptions AWS Service and click Discover Products in the left panel.

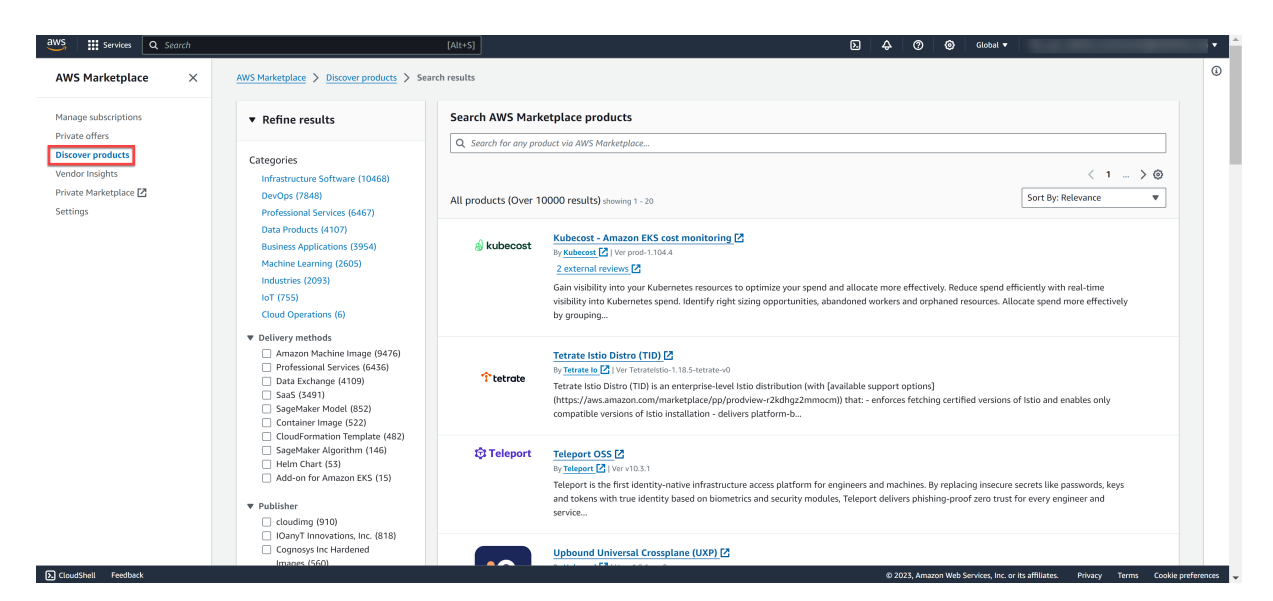

3. Search for NetWitness product and select NetWitness Platform 12.4.

| AWS Marketplace ×    | AWS Marketplace > Discover products >                                                                                                    | Search results                                                                                                    |  |
|----------------------|----------------------------------------------------------------------------------------------------|----------------------------------------------------------------------------------------------------|--|
| Manage subscriptions | <ul> <li>Refine results</li> </ul>                                                                                                    | Search AWS Marketplace products                                                                                                    |  |
| Private offers       |                                                                                                    | Q netwitness X                                                                                                    |  |
| liscover products    | Categories                                                                                                    |                                                                                                    |  |
| endor Insights       | Infrastructure Software (3)                                                                                                    | < 1 > ©                                                                                                    |  |
| rivate Marketplace 🛂 | DevOps (1)                                                                                                    | netwitness (3 results) showing 1 - 3 Sort By: Relevance                                                                                                    |  |
| ettings              | Professional Services (1)                                                                                                    |                                                                                                    |  |
|                      | ▼ Delivery methods                                                                                                    | KNETWITNESS NetWitness Platform                                                                                                    |  |
|                      | Amazon Machine Image (2)                                                                                                    | By NetWitness 🔀   Ver 12.4.0.0                                                                                                    |  |
|                      | Professional Services (1)                                                                                                    | NetWitness Platform delivers uncompromised threat detection, investigation, and response, across network,                                                                                                    |  |
|                      | Publisher                                                                                                    | logs, and endpoint, whether deployed on-premises, in the cloud, or hybrid. The NetWitness Platform allows<br>security analyses to prioritize respond reconstruct surger investigate and confirm                                                                                                    |  |
|                      | <ul> <li>NetWitness (2)</li> </ul>                                                                                                    |                                                                                                    |  |
|                      | BYNET (1)                                                                                                    | WARTHITMESS NUMBER Incident Descent of Color Defense Commiss 13                                                                                                    |  |
|                      | Pricing model                                                                                                    | By NetWitness 12                                                                                                    |  |
|                      | Unfront Commitment (3)                                                                                                    | The NetWitness Incident Response and Cyber Defense Services help organization implement a holistic security                                                                                                    |  |
|                      | _ ophone commence (5)                                                                                                    |                                                                                                    |  |
|                      | Usage Based (1)                                                                                                    | program for targeted attack defense—across the three interrelated areas of expertise (including organizational                                                                                                    |  |
|                      | Usage Based (1)                                                                                                    | program for targeted attack defense—across the three interretated areas of expertise (including organizational<br>model), processes and technology—with a particular emphasis on their threat                                                                                                    |  |
|                      | Usage Based (1)                                                                                                    | program for targeted attack detense—across the three interrelated areas of expertise (including organizational<br>model), processes and technology—with a particular emphasis on their threat                                                                                                    |  |
|                      | <ul> <li>Oprovide Communications (c)</li> <li>Usage Based (1)</li> <li>Pricing unit</li> <li>Custom Units (1)</li> </ul>                           | program for targeted attack detense—across the three interrelated areas of expertise (including organizational<br>model), processes and technology—with a particular emphasis on their threat  CybeDome Log Collection 2000 EPS , SIEN\SOC Monitoring [2]                                                                                                    |  |
|                      | Oppoint contribution (oppoint contribution (oppoint contribution)     Usage Based (1)      Pricing unit     Custom Units (1)      Operating system | program for targeted attack detense—across the three interrelated areas of expertise (including organizational model), processes and technology—with a particular emphasis on their threat  CybeDome Log Collection 2000 EPS , SIEM/SOC Monitoring [2] By WMET [2]  Ver.WIS 1  Subtracting the 31 Stab for form 514 392 00 for [54] to refer to 400 00 for [54] to refer to 400 00 for [54] to 400 00 for [54] to 400 for [54] to 400 00 for [54] to 400 00 fo |  |
|                      | Pricing unit     Custom Units (1)      Operating system     ► All Linux/Unix                                                                       | construction       construction         construction       construction                                                                                                    |  |

4. Click Continue to Subscribe in the upper right corner of the page.

| aws marketplace                       | Q Search                                                                                                    |                                                                                                    |                                                                                                    |                                                                                                    |                         | Hello,                   | 1.1  |
|---------------------------------------|----------------------------------------------------------------------------------------------------|----------------------------------------------------------------------------------------------------|----------------------------------------------------------------------------------------------------|----------------------------------------------------------------------------------------------------|-------------------------|--------------------------|------|
| About   Categories   Delivery Methods | Solutions - AWS IQ - Resources - Your                                                                                                    | Saved List                                                                                                    |                                                                                                    | Become a Channel Partner                                                                                                    | Sell in AWS Marketplace | Amazon Web Services Home | Help |
|                                       | KNETWITNESS NetWitn<br>By: NetWitnes<br>NetWitness PI<br>featuring thre<br>> Show more<br>Linux/Unix                                                                                                    | Less Platform<br>S Latest Version: 12.4.0.0<br>atform is a comprehensive threat detection<br>at intelligence, advanced analytics, and de                                                                                                    | n, investigation, and response platform<br>rep investigation capabilities. Use cases                                                                                                    | Continue to Subscribe Save to List                                                                                                    |                         |                          |      |
|                                       | Overview                                                                                                    | Pricing Usa                                                                                                    | age Support                                                                                                    | Reviews                                                                                                    |                         |                          |      |
|                                       | Product Overview<br>NetWitness Platform delivers uncomprom<br>energy and the second second second second second<br>eventses, in the cloud, or hybrid.<br>The NetWitness Platform allows security a<br>reconstruct, sarvey, investigate and confir<br>environment and take the appropriate rep<br>osture and protecting against the impact<br>Double of the second second second second<br>(1996) and the second second second second<br>(1997) and the second second second second<br>formation and sevent management (1986)<br>(1991), additional modules are available for<br>reduce the struck surface. NetWitness for<br>the industry specific security clouds with the al<br>NetWitness Platform is utilized contact, where r<br>into product development.<br>Response(Open Defense Services, where r<br>into product development. | ised threat detection, investigation,<br>idpoint, whether deployed on-<br>nalysts to prioritize, respond,<br>information about threats in their<br>poruse, optimizing their security<br>s of attacks.<br>exection and response (NDR), security<br>4) and endpoint direction and response<br>of UEAS, SOAR and sensitivities to<br>tures market-leading SASE integrations<br>grations with general-purpose and<br>billy to instantify pare new sources,<br>shy in the field by NetWitness incident<br>new detections and methods cycle back | Highlights<br>- Comprehensive threat detection, in<br>response across network, logs, and<br>deployed on premises, cloud, or hyf<br>business intelligence including ask<br>prioritization, with professional luid<br>Cyber Defense Services to suppleme<br>on demand<br>- Out-of-the box value with over 4000<br>integrations for general-purpose an<br>security tools, plus the ability to ins<br>sources, custom SASE integrations<br>(to secure remote workforces. | vestigation, and<br>endpoint, whether<br>virid<br>LL, and UEBA, with<br>discovery and<br>dem Response and<br>net your SOC staff<br>pre-built<br>industry-specifice<br>tantty parse new<br>packets AND logs) |                         |                          |      |

5. Verify the terms and the pricing and click **Create Contract**.

| aws m   | arketplace   | 2                  |                            | Q Search                         | )                                                            |                                       |                                                                                 |                                                                                                    |                         | Hell                     | i i i |
|---------|--------------|--------------------|----------------------------|----------------------------------|--------------------------------------------------------------|---------------------------------------|---------------------------------------------------------------------------------|----------------------------------------------------------------------------------------------------|-------------------------|--------------------------|-------|
| About 👻 | Categories 👻 | Delivery Methods 👻 | Solutions 👻 AWS IQ         | Resources 👻                      | Your Saved List                                              |                                       |                                                                                 | Become a Channel Partner                                                                                                    | Sell in AWS Marketplace | Amazon Web Services Home | Help  |
|         |              |                    | 🔆 NETWIT                   | <sup>ESS</sup> NetWit            | ness Platform                                                |                                       | Cor<br>You m                                                                    | ntinue to Configuration<br>nust first review and accept terms.                                                                                                    |                         |                          |       |
|         |              |                    | < Product Detail           | Subscribe                        |                                                              |                                       |                                                                                 |                                                                                                    |                         |                          | - 1   |
|         |              |                    | Create<br>To create an a   | an agreen<br>greement, review t  | nent for this softwa<br>he pricing information and configure | ITE<br>e the terms for this software. | Purcha:<br>Purchas<br>Ad                                                        | se order <sub>Learn more</sub> &<br>e order number - <i>optional</i><br>Id a purchase order                                                                                                    |                         |                          |       |
|         |              |                    | How long d                 | o you want your co<br>nonths     | ttract to run?                                               |                                       | Contra                                                                          | ct                                                                                                    |                         |                          |       |
|         |              |                    | Contract cu                | rency                            |                                                              |                                       | By subscri<br>agree to t<br>seller's En                                         | Create Contract<br>bling to this software, you<br>he pricing terms and the<br>id User License Agreement                                                                                                    |                         |                          |       |
|         |              |                    | Contract<br>United St      | urrency<br>ites dollar   USD (\$ | )                                                            |                                       | (EULA) C<br>acknowler<br>behalf, sh<br>transactio<br>terms) wit<br>or underby   | You also agree and<br>dge that AWS may, on your<br>are information about this<br>in (including your payment<br>th the respective seller, reseller<br>ing provider, as applicable, in<br>a with the AWS Priser. Notice |                         |                          |       |
|         |              |                    | Renewal Se                 | tings                            | ondr on March 14, 20262                                      |                                       | AWS w     payments     seller thro     use of AW     AWS Cust     agreement     | vill issue invoices and collect<br>from you on behalf of the<br>sugh your AWS account. Your<br>is services is subject to the<br>omer Agreement? or other<br>it with AWS governing your                                |                         |                          |       |
|         |              |                    | Yes     No     I understan | that when I renev                | , the seller's pricing terms and end u                       | iser license agreement (EULA) might   | use of suc<br>a private e<br>you may c<br>transactio<br>transactio<br>the chann | th services. It you are receiving<br>offer from a channel partner,<br>icitick here Cffor CPPO<br>in) or here Cffor SPPO<br>in) for more information on<br>iel partner.                                                |                         |                          |       |

A success message is displayed that you subscribed to the product.

6. Click Continue to Configuration.

| aws marketplace                         | Q Search                                                                                  |                                                        |                       |                       |                                                                                                    |                         | Hello, assumed-role/AWSRes 🔻  |
|-----------------------------------------|-------------------------------------------------------------------------------------------|--------------------------------------------------------|-----------------------|-----------------------|----------------------------------------------------------------------------------------------------|-------------------------|-------------------------------|
| About v Categories v Delivery Methods v | Solutions = AWS IQ = Resources = Your Sav                                                 | rd List                                                |                       |                       | Become a Channel Partner                                                                                                    | Sell in AWS Marketplace | Amazon Web Services Home Hel; |
|                                         | *NETWITNESS NetWitness F                                                                  | latform                                                |                       |                       | Continue to Configuration                                                                                                    |                         |                               |
|                                         | Thank you for subscribing to this product! Yo                                             | ı can now configure your softwa                        | are.                  |                       | x                                                                                                    |                         |                               |
|                                         | < Product Detail <u>Subscribe</u>                                                         |                                                        |                       |                       |                                                                                                    |                         |                               |
|                                         | Create an agreement                                                                       | for this softwa                                        | ire                   |                       | Purchase order Learn more @                                                                                                    |                         |                               |
|                                         | You have an agreement to this software. I<br>above to configure your software.            | lease see the terms and prio                           | cing details below or | click the button      | Purchase order number - optional                                                                                                    |                         |                               |
|                                         | License management                                                                        |                                                        |                       |                       |                                                                                                    |                         |                               |
|                                         | Your purchase of this product created a lie<br>viewing, granting access, and tracking usa | ense that you can manage i<br>ge of your entitlements. | in AWS License Mana   | ger. This may include | Contract                                                                                                    |                         |                               |
|                                         | Manage License 🗗                                                                          |                                                        |                       |                       | Modify Contract                                                                                                    |                         |                               |
|                                         | Current software contracts                                                                |                                                        |                       |                       | By subscribing to this software, you                                                                                                    |                         |                               |
|                                         | Software Unit typ                                                                         | License(s)                                             | Effective date        | Expiration date       | agree to the pricing terms and the<br>seller's End User License Agreement<br>(EULA) 2. You also agree and                                                |                         |                               |
|                                         | NetWitness Platform NDR                                                                   | 1                                                      | 3/14/2024             | 3/14/2025             | acknowledge that AWS may, on your<br>behalf, share information about this                                                                                |                         |                               |
|                                         |                                                                                           |                                                        |                       |                       | transaction (including your payment<br>terms) with the respective seller, reseller<br>or underlying provider, as applicable, in                          |                         |                               |
|                                         | Contract currency                                                                         |                                                        |                       |                       | accordance with the AWS Privacy Notice<br>C. AWS will issue invoices and collect<br>payments from you on behalf of the                                   |                         |                               |
|                                         | Contract currency                                                                         |                                                        |                       |                       | setter through your AWS account. Your<br>use of AWS services is subject to the<br>AWS Customer Agreements? or other<br>agreement with AWS coverning your |                         |                               |
|                                         | United States dollar   USD (\$)                                                           |                                                        |                       |                       | use of such services. If you are receiving<br>a private offer from a channel partner,                                                                    |                         |                               |
|                                         |                                                                                           |                                                        |                       |                       | you may cuck nere 🖉 (for CPPO<br>transaction) or here 📝 (for SPPO                                                                                        |                         |                               |

7. Under Configure this Software view, keep the default settings and click Continue to Launch.

| aws marketplace                                  | Q. Search                                                                                                    |                                        |                                                                                                    |                         |                          |      |
|--------------------------------------------------|----------------------------------------------------------------------------------------------------|----------------------------------------|----------------------------------------------------------------------------------------------------|-------------------------|--------------------------|------|
| About - Categories - Delivery Methods - Solution | ns <del>▼</del> AWS IQ <del>▼</del> Resources <del>▼</del> Your Sav                                                                                                    | red List                               | Become a Channel Partner                                                                                                    | Sell in AWS Marketplace | Amazon Web Services Home | Help |
|                                                  | XNETWITNESS NetWitness F                                                                                                    | Platform                               | Continue to Launch                                                                                                    |                         |                          |      |
|                                                  | Velocit Deal         Search           Configure this software           Chose a fulfilment option and software           Fulfilment option           64-bit (x86) Amazo Machine Image (AMU)           Software           12-bit (x86) Amazo Machine Image (AMU)           Software           12-bit (x86) Amazo Machine Image (AMU)           Software           12-bit (x86) Amazo Machine Image (AMU)           Software           Main Image (X1, Yingina)           Die ducal Zones or WaveLength Infrastruct           Ami Alias: /www.vervice/marketplace/nrod-j           Product Code: 6/522/min/meemotyzeyctip           Release notes (updated March 13, 2024) | re<br>version to launch this software. | Pricing information           This are estimate of hybrid to five a five and information to and table of the synthematic and the synthematic and the synthe synthe synthe synthematic and the synthesynthe synthe synthe |                         |                          |      |

8. Select Launch through EC2 from the Choose Action drop-down list and click Launch.

| aws marketplace                                | Q S                              | earch                                                                              |                          |                         |                               |
|------------------------------------------------|----------------------------------|------------------------------------------------------------------------------------|--------------------------|-------------------------|-------------------------------|
| About - Categories - Delivery Methods - Soluti | ions - AWS IQ - Resources -      | Your Saved List                                                                    | Become a Channel Partner | Sell in AWS Marketplace | Amazon Web Services Home Help |
|                                                | XNETWITNESS NetV                 | Vitness Platform                                                                   |                          |                         |                               |
|                                                | < Product Detail Subscribe Con   | nfigure <u>Launch</u>                                                              |                          |                         |                               |
|                                                | Launch this sof                  | tware                                                                              |                          |                         |                               |
|                                                | Review the launch configurat     | ion details and follow the instructions to launch this software.                   |                          |                         |                               |
|                                                | Configuration details            |                                                                                    |                          |                         |                               |
|                                                | Fulfillment option               | 64-bit (x86) Amazon Machine Image (AMI)<br>NetWitness Platform<br>Inning on Gulage |                          |                         |                               |
|                                                | Software version                 | 12.4.0.0                                                                           |                          |                         |                               |
|                                                | Region                           | US East (N. Virginia)                                                              |                          |                         |                               |
|                                                | Usage instructions               |                                                                                    |                          |                         |                               |
|                                                | Choose Action Launch through EC2 | Choose this action to launch your configuration through the<br>Amazon EC2 console. |                          |                         |                               |
|                                                |                                  | Launch                                                                             |                          |                         |                               |

Next steps, Launch button redirects you to the EC2 > Instances > Launch an instance setup view to configure and deploy the EC2 instance.

# Deploy EC2 Instance from AWS Marketplace and Configure a

### Host

Configure the NetWitness Platform on an AWS instance by using the provided Amazon Machine Image (AMI).

1. Enter the name under the Name and tags for your instance

(Optional) To add other tags, click **Add additional tags**. Then, for each tag, click **Add tag** and enter the Key, Value, and Resource Types.

| Not | Note: For Resource Types, add Instances and Volume. |                                         |                                                                                                    |                           |  |  |  |  |
|-----|-----------------------------------------------------|-----------------------------------------|----------------------------------------------------------------------------------------------------|---------------------------|--|--|--|--|
| aws | S                                                   | Services                                | Q Search                                                                                                    | [Alt+S]                   |  |  |  |  |
| ≡   |                                                     | EC2 > Instan                            | nces > Launch an instance                                                                                                    |                           |  |  |  |  |
|     |                                                     | Launch<br>Amazon EC2 a<br>following the | <b>an instance</b> Info<br>Ilows you to create virtual machines, or instances, that run on the AWS Cloud<br>simple steps below. | d. Quickly get started by |  |  |  |  |
|     |                                                     | Name ar                                 | id tags Info                                                                                                    |                           |  |  |  |  |
|     |                                                     | Name                                    |                                                                                                    |                           |  |  |  |  |
|     |                                                     | e.g. My W                               | eb Server                                                                                                    | Add additional tags       |  |  |  |  |
|     |                                                     |                                         |                                                                                                    |                           |  |  |  |  |

2. Under Application and OS Images (Amazon Machine Image), the AMI is pre-selected by default from the AMI from catalog section as you have subscribed.

| n AMI is a template<br>pplications) require<br>elow                                             | e that contains the<br>ed to launch your in                       | software configuration<br>Istance. Search or Bro | on (operating system,<br>owse for AMIs if you d | application         | n server, and<br>nat you are looking fo                                                       |
|-------------------------------------------------------------------------------------------------|-------------------------------------------------------------------|--------------------------------------------------|-------------------------------------------------|---------------------|-----------------------------------------------------------------------------------------------|
| <b>Q</b> Search our full of                                                                     | catalog including 1                                               | 000s of application a                            | nd OS images                                    |                     |                                                                                               |
| AMI from catalog                                                                                | g Recents                                                         | My AMIs Q                                        | uick Start                                      |                     |                                                                                               |
|                                                                                                 |                                                                   |                                                  |                                                 |                     |                                                                                               |
| Amazon Machine Im                                                                               | age (AMI)                                                         | o 6275                                           | Verified                                        |                     | Q                                                                                             |
| Amazon Machine Im<br>NetWitness-12.4.0.0<br>48b0-912a-2de710c                                   | age (AMI)<br>I-MP-AMI-7217edco<br>Icb90d                          | e-6275-                                          | Verified p                                      | rovider             | <b>Q</b><br>Browse more AMIs                                                                  |
| Amazon Machine Im<br>NetWitness-12.4.0.0<br>18b0-912a-2de710c<br>1mi-020657bbb885               | age (AMI)<br>I-MP-AMI-7217edco<br>ccb90d<br>a5b1d                 | e-6275-                                          | Verified p                                      | rovider             | Q<br>Browse more AMIs<br>Including AMIs from<br>AWS, Marketplace and<br>the Community         |
| Amazon Machine Im<br>NetWitness-12.4.0.0<br>48b0-912a-2de710c<br>ami-020657bbb885a<br>Published | age (AMI)<br>I-MP-AMI-7217edco<br>Icb90d<br>a5b1d<br>Architecture | e-6275-<br>Virtualization                        | Verified p<br>Root device type                  | rovider<br>ENA Enal | Q<br>Browse more AMIs<br>Including AMIs from<br>AWS, Marketplace and<br>the Community<br>bled |

3. Select an instance size from the Instance type drop-down list.

| ▼ Instance type Info   Get advice                                                                                                    |                                                                     |
|----------------------------------------------------------------------------------------------------|---------------------------------------------------------------------|
| Instance type<br>m7a.4xlarge<br>Family: m7a 16 vCPU 64 GiB Memory Current generation: true<br>On-Demand Linux base pricing: 0.92736 USD per Hour<br>On-Demand SUSE base pricing: 1.05236 USD per Hour<br>On-Demand Windows base pricing: 1.66336 USD per Hour<br>On-Demand RHEL base pricing: 1.05736 USD per Hour<br>Additional costs apply for AMIs with pre-installed software | <ul> <li>All generations</li> <li>Compare instance types</li> </ul> |

NetWitness recommends creating an **m7a.4xlarge** instance type with 16 CPUs and 64 GB of RAM for NW Server (node-0) and suggests choosing the appropriate instance type based on specific requirements. For further guidance on selecting the recommended instance type for each NW Service, please refer to the Storage Guide for NetWitness® Platform 12.4.

4. Under Key pair (login), create or select the key pair for SSH authentication.

**Note:** If you are creating an instance for the first time, you need to generate a key pair. For subsequent instances, you can reuse the same key pair.

| ▼ Key pair (login) Info                                                                    |                                                             |
|--------------------------------------------------------------------------------------------|-------------------------------------------------------------|
| You can use a key pair to securely connect to your inst<br>before you launch the instance. | tance. Ensure that you have access to the selected key pair |
| Key pair name - required                                                                   |                                                             |
| Select                                                                                     | Create new key pair                                         |

a. To create a new key pair, select Create new key pair.

The Create key pair dialog is displayed.

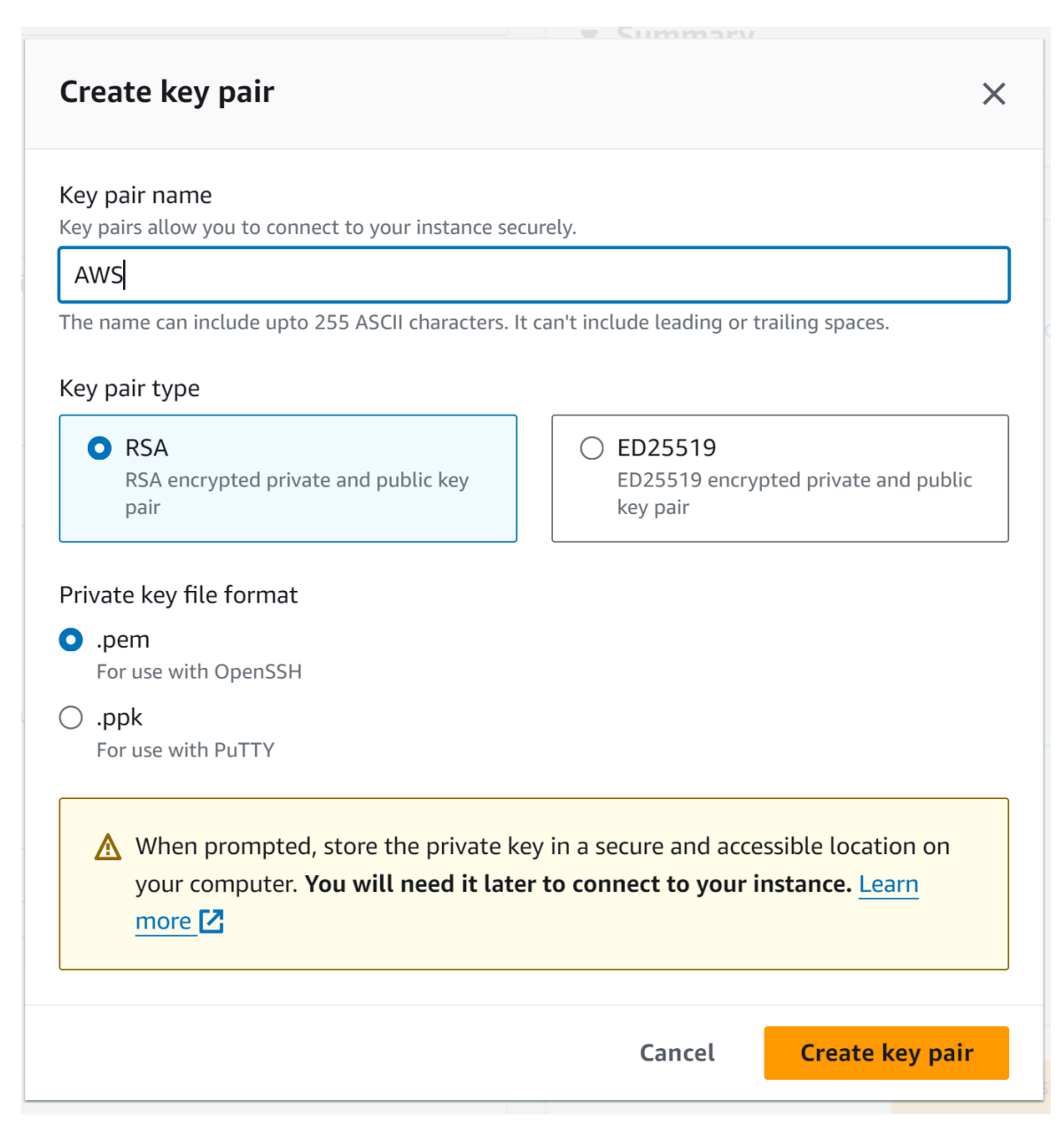

- b. In the **Key pair name** text box, type a name for the new key pair and keep other values as default.
- c. Click Create key pair.

The .PEM file that contains the private key is downloaded.

d. Save the private key to a location that is secure and accessible. You cannot download the private key file again.

**Note:** AWS EC2 instances are accessed with the help of key pairs and do not proceed without selecting a key pair.

5. Under Network Settings, select a VPC, Subnet, and Security group.

To select or create, click Edit and configure the details:

- a. Select a virtual private cloud (VPC) from the VPC drop-down list.
- b. Select a private subnet for your VPC from the Subnet drop-down list.
- c. Select **Disable** from the **Auto-assign public IP** drop-down menu.
- d. Under Firewall (security groups), Choose the Select existing security group option and under Common security groups drop-down list, select an existing private instance security group that allows ports for the NetWitness, to create an allowlist of trusted IP addresses that can access your NetWitness deployment. In the security group you must add the inbound and outbound rules. For more information on the ports used by NetWitness components, see the topic Network Architecture and Ports topic in the Deployment Guide for NetWitness Platform 12.4.

| ▼ Network settings Info                                                                                                    |                                  |
|----------------------------------------------------------------------------------------------------|----------------------------------|
| VPC - required Info                                                                                                    |                                  |
| ▼                                                                                                    | C                                |
| Subnet Info                                                                                                    | J                                |
|                                                                                                    | Create new subnet 🗹              |
| Auto-assign public IP Info                                                                                                    |                                  |
| Disable                                                                                                    |                                  |
| Firewall (security groups) Info<br>A security group is a set of firewall rules that control the traffic for your instance. Add rules to allow<br>instance. | v specific traffic to reach your |
| Create security group     Select existing security group                                                                                                   |                                  |
| Common security groups Info                                                                                                    |                                  |
| Select security groups 🔹                                                                                                    |                                  |
| ×                                                                                                    | G group rules                    |
| Security groups that you add or remove here will be added to or removed from all your network in                                                           | terfaces.                        |
| Advanced network configuration                                                                                                    |                                  |

- 6. Under Configure storage, specify the size and type of the volume.
  - (Optional) Click **Add new volume** if you need more storage and configure the details. For information about available disk options, see AWS Volume Types.

| ▼ Configure storage Info                                                                                                    | Advanced |
|----------------------------------------------------------------------------------------------------|----------|
| 1x 200 GiB gp2  Root volume (Not encrypted)                                                                                                    |          |
| (i) Free tier eligible customers can get up to 30 GB of EBS General Purpose (SSD) or Magnetic storage                                                                                            | e X      |
| Add new volume                                                                                                    |          |
| <ul> <li>Click refresh to view backup information</li> <li>The tags that you assign determine whether the instance will be backed up by any</li> <li>Data Lifecycle Manager policies.</li> </ul> | C        |
| 0 x File systems                                                                                                    | Edit     |

For more information, see the Storage Guide for NetWitness® Platform 12.4 for guidelines on how to configure storage based on based on the requirements of the NetWitness component (that is, service) for which you are launching an instance.

- 7. Under **Summary**, you can specify the number of instances required and review your instance configuration.
- 8. Click Launch Instance.

| ▼ Summary                                                                                                    |                                                                |  |
|----------------------------------------------------------------------------------------------------|----------------------------------------------------------------|--|
| Number of instances Info                                                                                                    |                                                                |  |
| 1                                                                                                    |                                                                |  |
| Software Image (AMI)                                                                                                    | ٨                                                              |  |
| [Copied ami-045d4634908b<br>ami-020657bbb885a5b1d                                                                               | 8cacread more                                                  |  |
| Virtual server type (instance t2.micro                                                                                          | type)                                                          |  |
| Firewall (security group)                                                                                                    |                                                                |  |
| New security group                                                                                                    |                                                                |  |
| Storage (volumes)<br>1 volume(s) - 196 GiB                                                                                      |                                                                |  |
| Free tier: In your first<br>includes 750 hours of<br>t3.micro in the Regior<br>t2.micro is unavailable<br>usage on free tier AM | year X<br>t2.micro (or<br>is in which<br>e) instance<br>Is per |  |
| month, 30 GiB of EBS                                                                                                    | storage, 2                                                     |  |
| Cancel                                                                                                    | Launch instance                                                |  |
|                                                                                                    | Review commands                                                |  |

- 9. Wait a few minutes for the provisioning and initialization to finish.
- 10. Click **Connect to instance**, which navigates you to the instances tab where you can see all information about our instance.

| aws Services Q Search                   | h [Alt+S]                                            | ٤                                           | ♦ Ø Ø                                                         |
|-----------------------------------------|------------------------------------------------------|---------------------------------------------|---------------------------------------------------------------|
| EC2 Dashboard X                         | Instances (1/6) Info                                 | C                                           | Connect Instance state V Actions V Launch instances V         |
| EC2 Global View                         | Q Find Instance by attribute or tag (case-sensitive) |                                             | < 1 > @                                                       |
| Events                                  | ■ Name Z ▼ Instance ID Instance :                    | tate 🔻   Instance type 🔻   Status check   / | larm status Availability Zone 🗢 Public IPv4 DNS 🗢 Public IPv4 |
| Console-to-Code New                     | □ New0 ⊘Runnin                                       | g @ Q m4.2xlarge                            | lo alarms + us-east-1a                                        |
| ▼ Instances                             | NWAWS_HOST                                           | g @ Q m4.2xlarge ⊘ 2/2 checks passed 1      | lo alarms + us-east-1a                                        |
| Instances                               | awshost0                                             | ig @ @ m4.2xlarge                           | lo alarms 🕂 us-east-1a .                                      |
| Instance Types                          | Conc OStopp                                          | ed @ Q m4.2xlarge – r                       | io alarms + us-east-1a                                        |
| Launch Templates                        | □ ⊙ Stopp                                            | ed @ Q m4.2xlarge – 1                       | Io alarms + us-east-1a                                        |
| Spot Requests                           | Host0                                                | ng ④ ⊖ m4.2xlarge                           | lo alarms + us-east-1c .                                      |
| Savings Plans                           | 4                                                    |                                             | •                                                             |
| Reserved Instances                      |                                                      |                                             |                                                               |
| Dedicated Hosts                         | Instance:                                            | =                                           | @ × Î                                                         |
| Capacity Reservations                   | Details Security Networking Storage Status c         | necks Monitoring Tags                       |                                                               |
| ▼ Images                                |                                                      |                                             |                                                               |
| AMIs                                    | ▼ Instance summary Info                              |                                             |                                                               |
| AMI Catalog                             | Instance ID                                          | Public IPv4 address open address            | Private IPv4 addresses                                        |
| <ul> <li>Elastic Block Store</li> </ul> | IPv6 address                                         | Instance state                              | Public IPv4 DNS                                               |
| Volumes                                 | -                                                    | ⊘ Running                                   | 🗇                                                             |
| Snapshots                               | Hostname type                                        | Private IP DNS name (IPv4 only)             |                                                               |
| Lifecycle Manager                       | IP name:                                             | đ                                           |                                                               |
| ▼ Network & Security ▼                  | Answer private resource DNS name                     | Instance type                               | Elastic IP addresses                                          |

Note: Wait at the Instances view until the Instance State shows Running and Status checks shows 2/2 checks passed.

11. Select the instance, right-click, and click Connect.

| Services Q Search                       | [Alt+S]                                              |                               | D 4                                                                                                    | 0 0                    | •                                        |
|-----------------------------------------|------------------------------------------------------|-------------------------------|----------------------------------------------------------------------------------------------------|------------------------|------------------------------------------|
| EC2 Dashboard 🗙                         | Instances (1/6) Info                                 |                               | C Connect                                                                                                    | Instance state 🔻 🛛 Act | tions <b>v</b> Launch instances <b>v</b> |
| EC2 Global View                         | Q Find Instance by attribute or tag (case-sensitive) |                               |                                                                                                    |                        | < 1 > ©                                  |
| Events                                  | ■ Name Z ▼ Instance ID Instance st                   | tate 🔻 Instance type          | ▼ Status check Alarm statu                                                                                                    | us Availability Zone 🔻 | Public IPv4 DNS  v Public IPv4           |
| Console-to-Code New                     | New0 O Running                                       | g 🔍 🔍 m4.2xlarge              | ⊘ 2/2 checks passed No alarms                                                                                                    | + us-east-1a           |                                          |
| ▼ Instances                             | NWAWS_HOST                                           | g 🔍 🔾 m4.2xlarge              | Launch instances arms                                                                                                    | + us-east-1a           |                                          |
| Instances                               | awshost0 ORunning                                    | g 🔍 🔾 m4.2xlarge              | Launch instance from template arms                                                                                                    | + us-east-1a           |                                          |
| Instance Types                          | Conc  Stopper                                        | d 🔍 🔾 m4.2xlarge              | Migrate a server arms                                                                                                    | + us-east-1a           |                                          |
| Launch Templates                        | Stopper                                              | d 🔍 🔍 m4.2xlarge              | Connect arms                                                                                                    | + us-east-1a           |                                          |
| Spot Requests                           | □ Host0 ⊘ Running                                    | g @ @ m4.2xlarge              | Stop instance arms                                                                                                    | + us-east-1c           | and the second second                    |
| Savings Plans                           | (                                                    |                               | Start instance                                                                                                    |                        | •                                        |
| Reserved Instances                      |                                                      |                               | Reboot instance                                                                                                    |                        |                                          |
| Capacity Reconvations                   | the second second second second second               |                               | Hibernate instance                                                                                                    |                        | © ×                                      |
| New                                     | Details Security Networking Storage Status ch        | ecks Monitoring Ta            | Terminate instance                                                                                                    |                        |                                          |
| T Images                                |                                                      |                               | Instance settings                                                                                                    |                        |                                          |
| ♦ Images                                | ▼ Instance summary Info                              |                               | Networking >                                                                                                    |                        |                                          |
| AMI Catalon                             | Instance ID                                          | Public IPv4 address           | Security >                                                                                                    | Private IPv4 addresses |                                          |
| Anicatalog                              | đ                                                    | Iopen address                 | s Image and templates Note: Note: Not<br>Note: Note: Note: Note: Note: Note: Note: Note: Note: Note: Note: Note: Note: Note: Note: Note: Note: Note: Note: Note: Note: Note: Note: Note: Note: Note: Note: Note: Note: Note: Note: Note: Note: Note: Note: Note: Note: Note: Note: N | Ø                      |                                          |
| <ul> <li>Elastic Block Store</li> </ul> | IPv6 address                                         | Instance state                | Monitor and troubleshoot                                                                                                    | Public IPv4 DNS        |                                          |
| Volumes                                 | -                                                    |                               |                                                                                                    | Ø                      | open address 🔀                           |
| Snapshots                               | Hostname type                                        | Private IP DNS name (IPv4 onl | y)                                                                                                    |                        |                                          |
| Lifecycle Manager                       |                                                      | đ                             |                                                                                                    |                        |                                          |
| ▼ Network & Security ▼                  | Answer private resource DNS name                     | Instance type                 |                                                                                                    | Elastic IP addresses   | -                                        |

**IMPORTANT:** You must contact NetWitness Customer Support to procure NetWitness repositories to continue orchestrating the software. Please provide the NAT gateway IP address (not the Bastion host IP) to whitelist, which allows access to the NetWitness repository package.

- 12. On your computer, open a terminal program, then navigate to the location where the .pem file is stored to open an SSH connection using the aws user account.
- 13. Enter the following command to connect to the Bastion instance:

ssh -i <.pem file> ec2-user@<Public IP>

```
For example: ssh -i aws.pem ec2-user@150.0.0.0
```

14. Enter the following command to connect to your private (NW server) instance from the Bastion instance:

**Note:** Make sure to copy the downloaded .pem key of the private NetWitness instance to the Bastion instance to connect to the NetWitness private instance.

ssh -i <.pem file> ec2-user@<Private IP>

For example: ssh -i aws.pem ec2-user@10.0.0.0

15. Enter the following command to set the root privileges for the aws user:

sudo su

16. Enter the following command to copy the NetWitness 12.4.0.0 package to this location:

wget -m -nH --no-parent https://repo.netwitness.com/12.4.0.0/

Caution: Do not proceed with the installation until the ports on your firewall are configured.

17. Install the NetWitness Platform. For more information, see **Installation Tasks** section under the topic Launch an Instance and Configure a Host.

To configure the other Component hosts, for example, **Packet Decoder** Host, you must repeat the steps 1-11 to launch a new EC2 instance and perform the **Installation Tasks** procedure and then log in to the NetWitness Platform and follow the procedure **Install Component Services on Hosts** under the topic Launch an Instance and Configure a Host.

18. If you use the Enterprise network to access AWS resources such as EC2 instances, you can access the NetWitness Platform UI using the private IP address of the NetWitness instance (node-0). However, suppose you are not connected to an Enterprise network. In that case, you must set up port forwarding within your Bastion instance to access the NetWitness Platform UI from your local system using the public IP of the Bastion instance.

# **Getting Help with NetWitness Platform**

### **Contact NetWitness Support**

If you contact NetWitness Support, you should be at your computer. Be prepared to provide the following information:

- The version number of the NetWitness Platform product or application you are using.
- The type of hardware you are using.

Use the following contact information if you have any questions or need assistance.

| NetWitness Community Portal                                   | https://community.netwitness.com                                                           |  |  |
|---------------------------------------------------------------|--------------------------------------------------------------------------------------------|--|--|
|                                                               | In the main menu, click <b>Support &gt; Case Portal &gt; View My</b><br><b>Cases</b> .     |  |  |
| International Contacts (How to<br>Contact NetWitness Support) | https://community.netwitness.com/t5/support/ct-p/support                                   |  |  |
| Community                                                     | https://community.netwitness.com/t5/netwitness-discussions/bd-<br>p/netwitness-discussions |  |  |
| NW Update                                                     | https://update.netwitness.com/                                                             |  |  |
| LiveUI                                                        | https://live.netwitness.com                                                                |  |  |

### **Feedback on Product Documentation**

You can send an email to feedbacknwdocs@netwitness.com to provide feedback on NetWitness Platform documentation.